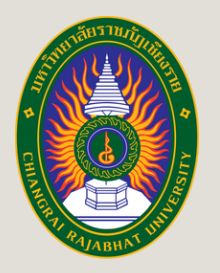

ศูนย์ทดสอบสมรรถนะด้านภาษา quage Proficiency

- Cent

าบันภาษาและกิจการต่างประเทศ

# MANUAL FOR THE LANGUAGE TEST **REGISTRATION FOR** CHIANG RAI RAJABHAT UNIVERSITY

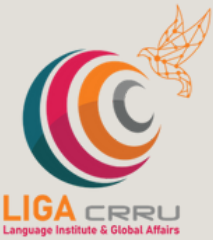

ଗଣ

**STUDENTS** 

FOR MORE INFORMATION, PLEASE CONTACT THE LANGUAGE INSTITUTE AND FOREIGN AFFAIRS ្ថ053 776 031 ឆាំ១ 103 , 104

## STEP 1: VISIT THE TESTING SYSTEM WEBSITE

Enter the <u>URL: https://liga.crru.ac.th/exam On Browser Or Google Chrome, Microsoft</u> <u>Edge\_</u>ete. in a browser, such as Google Chrome or Microsoft Edge.

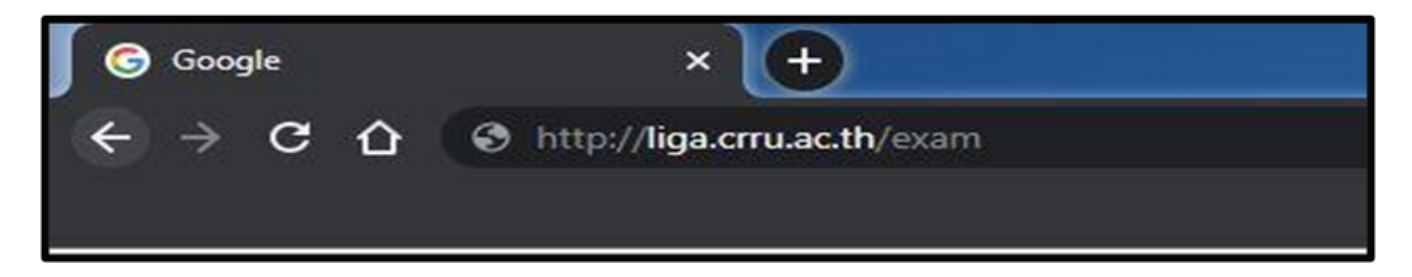

OR SCAN QR CODE

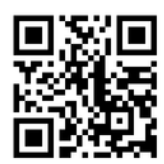

### STEP 2: TEST LOGIN

Enter your student ID and your ID card number (for foreign students, enter your passport number). Once you have finished entering the information, click the "Login" button to access the testing system.

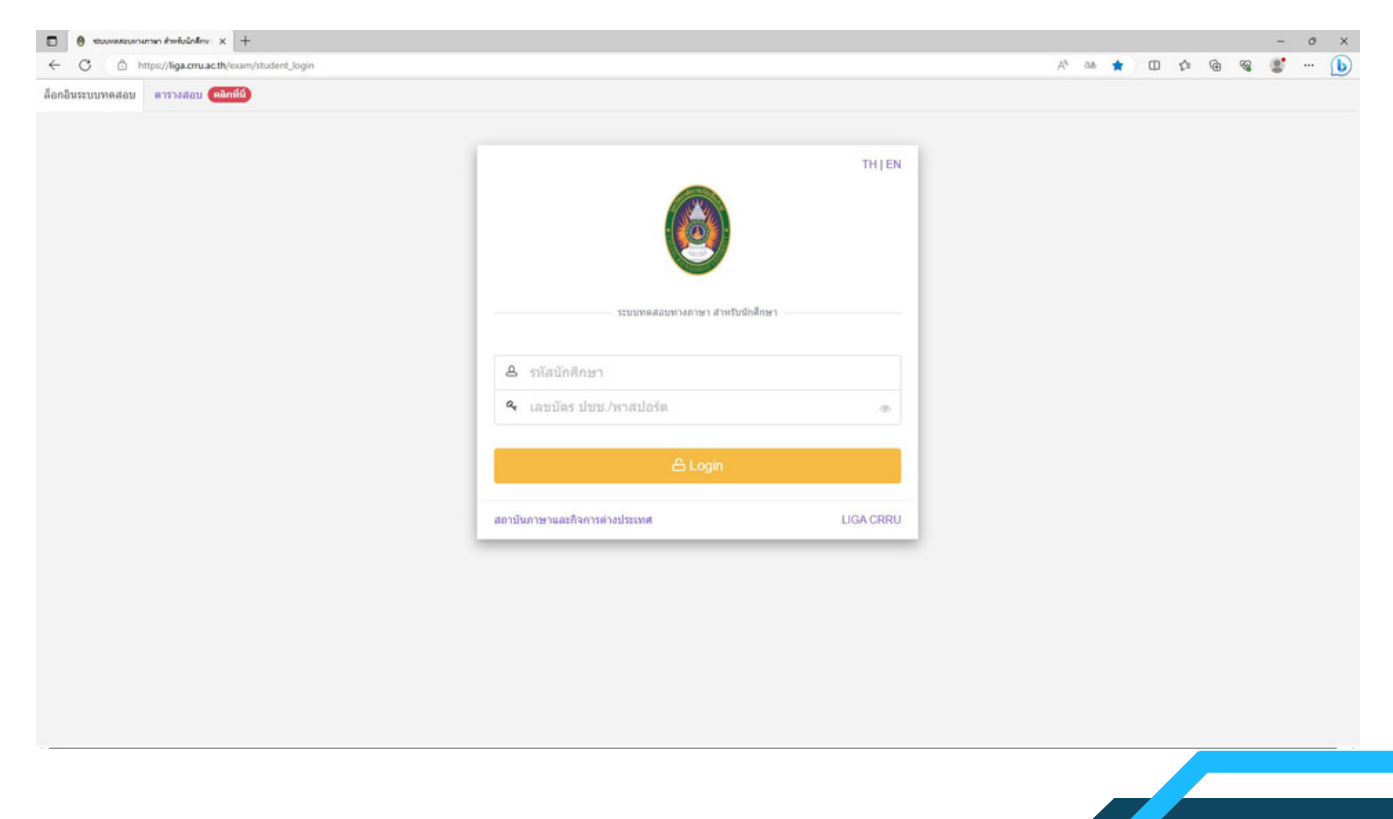

## **STEP 3: TEST REGISTRATION**

CLICK THE MENU > REGISTER FOR THE EXAM > SELECT THE ITEM YOU WANT TO TAKE THE EXAM AND SELECT "CLICK TO REGISTER".

> TH-PPT-BTT : THAI PROFICIENCY PLACEMENT TEST TH-PET-ETT : THAI PROFICIENCY EXIT TEST EN-PPT-OET : ENGLISH PROFICIENCY PLACEMENT TEST EN-PET-EET : ENGLISH PROFICIENCY EXIT TEST

| 😝 szundunelennelelenneszi - DC 🗙 🕂 |                                                                                                    | Ý                | -          | ٥ | ×   |
|------------------------------------|----------------------------------------------------------------------------------------------------|------------------|------------|---|-----|
| ← → C @ liga.cmu.ac.th/exam/th     | 1.person                                                                                                    | 匠 章              | =1         |   | 1   |
| 🙆 LIGA CRRU                        | =                                                                                                    | 0                |            |   | · 1 |
| Dashboard                          |                                                                                                    |                  |            |   |     |
| O uny >                            | ด้าชั้นจง !! รายการสอบที่มีต่าลงทะเบียน ให้ผู้มีความประสงค์จะเข้ารับการทดสอบพิมพ์ใบป่าระเงิน ได้ที่เมนู > รายการลงทะเบียนสอบ > เลือกรายการสอบที่ต้องการป่าระเงิน                                                                                                    | เ > พิมพ์        |            |   |     |
| ථ Logout                           | หลังจากที่เลือกข้างเป็นอามไขข้างเป็นข้อยแล้วไม่ส่งหลักฐานการข้างเป็น > ไ <mark>ด้ที่เหมู &gt; รายการลงหะเบียนสอบ &gt; เลือกรายการสอบที่ข้างหนัน &gt; อัพโพลดไฟล์ เพื่อตรวม<br/>อัพเดทสถานการข้างเป็นส่วน<br/>** กรณีข้างหนับเพื่อมหลือมูลจะอัพเดเประมาณ 3 - 5 วันทำการหลังจากวันที่ข้างหนับ<br/>** หนายเหตุ : หากมีข้อสงสัยหรือต้องการตำแนะนำแข้งเจ้าหน้าที่ โทรศัพท์ 053 776 031 ต่อ 103 เพื่อ 104 เพื่อ 053 776 000 ต่อ 1661 (ตามวันและเวลางายการ)</mark>                                                                                                    | สอบหลักฐาน แเ    | 15         |   |     |
|                                    | TH-PPT-BTT TH-PET-ETT EN-PPT-OET EN-PET-EET CEFR-CEFR TWU-CEFR TOEFL-TOEFL/TP                                                                                                    |                  |            |   | 1   |
|                                    | Exam Date Q Search K Clear Date                                                                                                    |                  |            |   |     |
|                                    | Show 10 v entries Search                                                                                                    |                  |            |   |     |
|                                    | # ^ ถายการสอบ © รอบที่ © นและของสอบยับข © วินกลาสอบ © จะหะเบียนแล้งจำนายที่ใน © รา                                                                                                    | ายละเอียด        | 0          |   |     |
|                                    | Assumery namery and runner dances TOEPI, ITP (Institutional Testing Program)  1 (Assumery namery and runner dances TOEPI, ITP (Institutional Testing Program)  8 7 a.e. 66 (1111)  1 (Assumery and the second second | ວ ແລ້ກເຈົ້າ ໝັດເ |            |   |     |
|                                    | Shouling 1 to 1 of 1 entries                                                                                                    |                  | lext       |   |     |
|                                    | ลงทะเบียนสอบ รายการสอบที่ลงทะเบียนไว้ ประวัติการสอบ                                                                                                    |                  |            |   |     |
|                                    | รายการสอบที่เป็ดคลายเปี้ยน องายเบี้ยน → สอบตามวันและรอบที่ได้สมัครไว่ สอบ → ตรวจสอบข้อมูลการสอบ                                                                                                    |                  | ງນໍ່ວນຸດ - | • |     |

| 🙆 LIGA CRRU         | = |                                  |                           |                                             |               |               | 0 |  |
|---------------------|---|----------------------------------|---------------------------|---------------------------------------------|---------------|---------------|---|--|
| Dashboard           |   | รายการสอบ การทดสอบสมรรถนะด้      | ก้านภาษาอังกฤษก่อนส่      | าเร็จการศึกษา EN-PET                        |               |               |   |  |
| <ul> <li></li></ul> |   | III forme d' 22 manufacture 2000 |                           |                                             |               |               |   |  |
| รายการลงทะเบียนสอบ  |   | Julys n 25 withombu 2565         | 1341 10:00 U. 110 11:34   | 5 u.                                        |               |               |   |  |
| ประวัติการทดสอบ     |   | รายการสอบ                        | การกดสอบสมรรณหด้าน        | ทาบาดังกฤษท่อนส่าเร็จการศึกษา EN-PET        |               |               |   |  |
| ப் Logout           |   | สวิบังการสอบ                     | EET - msnoaauaussr        | นะด้านทาษาอังกฤษก่อนส่ำเรื่อการศึกษา EN-PET |               |               |   |  |
|                     |   | ประเภทของการสอบ                  | สอบปกติ                   |                                             |               |               |   |  |
|                     |   | วันเปิดสงกะเดียน                 | วันอาทิตย์ ที่ 13 พฤศจิกา | su 2565                                     |               |               |   |  |
|                     |   | วันปีตลงกะเบียน                  | วันเสาร์ ที่ 19 พฤศจิกาย  | a 2565                                      |               |               |   |  |
|                     |   | วันที่ เวลา สอบ                  | วันพุธ ที่ 23 พฤศจิกายน   | 2565 เวลา 10:00 น. ถึง 11:30 น.             |               |               |   |  |
|                     |   | нальай                           | ศูนม์กดสอบสมรรถมะด้าน     | nnun Language Proficiency Testing Center    |               |               |   |  |
|                     |   | ภาคเรียนที่                      | 2                         |                                             |               |               |   |  |
|                     |   | มีการศึกษา                       | 2565                      |                                             |               |               |   |  |
|                     |   | กลุ่มนักศึกษา                    |                           | กลุ่มนักสีกษา                               | ระดับการสัตยา | ปรับข้างรัสบน |   |  |
|                     |   |                                  | 1                         | นักศึกษาการเนาซ์                            | ปริญญาตรี     | 2563          |   |  |
|                     |   |                                  | 2                         | antronateulau                               | ušrynynoš     | 2844          |   |  |
|                     |   | จำนวนที่มัง (กน)                 | 50                        |                                             |               |               |   |  |
|                     |   | จำนวนลงกะเบียน (คน)              | 17 mil                    |                                             |               |               |   |  |
|                     |   | ค่าลงกะเมียน                     |                           |                                             |               |               |   |  |
|                     |   |                                  |                           |                                             |               |               |   |  |
|                     |   |                                  |                           | 👌 ລວກແມ່ນ                                   | usaut         |               |   |  |

 $Z\Lambda$ 

## STEP 4: VERIFY TEST REGISTRATION INFORMATION

PLEASE REVIEW YOUR INFORMATION. IF IT IS NOT UP-TO-DATE, KINDLY PROVIDE THE CURRENT DETAILS. AFTER COMPLETING THIS STEP, CLICK "CONFIRM EXAM REGISTRATION," AND THE SYSTEM WILL DISPLAY THE MESSAGE, "YOU HAVE SUCCESSFULLY REGISTERED FOR THE EXAM.

| ยืนยันลงทะเบียเ     | เสอบ |                      |          |             | × |
|---------------------|------|----------------------|----------|-------------|---|
| หมายเลขโทรศัพท์มือข | ถือ  |                      |          |             |   |
|                     |      |                      |          |             |   |
| email               |      |                      |          |             |   |
|                     |      |                      |          |             |   |
|                     |      |                      |          |             |   |
|                     |      | 🗸 ยืนยันลงทะเบียนสอบ | × Cancel |             |   |
|                     |      | นักสีอนอออนไออิ      |          | ปรือเอเซอร์ |   |

| 🚳 liga Crru     | ≡ |                                                                  |                          |                                        |                                                         |               | 0 |
|-----------------|---|------------------------------------------------------------------|--------------------------|----------------------------------------|---------------------------------------------------------|---------------|---|
| Dashboard       |   |                                                                  |                          | ร่าเรื่องวรลึงแก FN DET                |                                                         |               |   |
| มหมู ~          |   | รายการสอบ การทดสอบสมรรถนะด<br>III วันพุธ ที่ 23 พฤศจิกายน 2565 เ | วลา 10:00 น. ถึง 11:     | 30 u.                                  |                                                         |               |   |
| ประวัติการพดสอบ |   | รายการสอบ                                                        | การทดสอบสมรรถนะด้า       | นภาษาอังกฤษก่อนสำเร็จการศึกษา EN-PET   | ์ สำหรับนักศึกษารหัส 63 (ภาคปกดิ) และ รหัส 64 (เทียบไอน | ) รอบที่ 4    |   |
| ტ Logout        |   | ห้วขังการสอบ                                                     | EET - การกดสอบสมระ       | รถนะด้านภาษาอังกฤษก่อนสำเร็จการศึกษา โ | IN-PET                                                  |               |   |
|                 |   | ประเภทของการสอบ                                                  | สอบปกดี                  |                                        |                                                         |               |   |
|                 |   | วันเปิดลงทะเบียน                                                 | วันอาทิตย์ ที่ 13 พฤศจิศ | nou 2565                               |                                                         |               |   |
|                 |   | วันปีตลงทะเบียน                                                  | วันเสาร์ ที่ 19 พฤศจิกา  | ยน 2565                                |                                                         |               |   |
|                 |   | วันที่ เวลา สอบ                                                  | วันพุธ ที่ 23 พฤศจิกาย   | น 2565 เวลา 10:00 น. ถึง 11:30 น.      |                                                         |               |   |
|                 |   | ห้องสอบ                                                          | ศูนย์ทดสอบสมรรถนะด้      | านภาษา Language Proficiency Testing (  | Center                                                  |               |   |
|                 |   | ภาคเรียนที่                                                      | 2                        |                                        |                                                         |               |   |
|                 |   | ปีการศึกษา                                                       | 2565                     |                                        |                                                         |               |   |
|                 |   | กลุ่มนักศึกษา                                                    |                          | กลุ่มนักศึกษา                          | ระดับการศึกษา                                           | ปที่เข้าเรียน |   |
|                 |   |                                                                  | 1                        | นักศึกษากาคปกติ                        | ปรีญญาตรี                                               | 2563          |   |
|                 |   |                                                                  | 2                        | นักศึกษาเกียบไวน                       | ปริญญาตรี                                               | 2564          |   |
|                 |   | จำนวนที่นั่ง (คน)                                                | 50                       |                                        |                                                         |               |   |
|                 |   | จำนวนลงกะเบียน (คน)                                              | 17 mu                    |                                        |                                                         |               |   |
|                 |   | ค่าลงกะเบียน                                                     | -                        |                                        |                                                         |               |   |
|                 |   |                                                                  |                          | 🗸 ท่านลงกะเบียบสอบร                    | อบนี้แล้ว 17 พ.ย. 65 เวลา 12.12.11 น.                   |               |   |

## **STEP 5: PAYMENT**

#### CLICK MENU > EXAM REGISTRATION > SELECT EXAM REGISTRATION. CLICK "PRINT".

| LIGA CRRU          | =                                                                                                    | 0.                                         |
|--------------------|----------------------------------------------------------------------------------------------------|--------------------------------------------|
| shboard            |                                                                                                    |                                            |
| unj 🗸              | รายการที่ลงทะเบียนสอบ                                                                                                    |                                            |
| ลงทะเบียนสอบ       | ดำรับของ !! รายการสอบนี้มีด้วยงายเรียน ได้เกี่ยวแปลสมด์อย่างในประวัย ได้มีแก่ - รายกรอบเรนียนสอบ - เรื่อกรายการสอบนี้ต้องการประวัย - ยังต์                                                                                                    |                                            |
| รายการลงทะเบียนสอบ | หน้อขางที่เลือกข่างเมินขางเป็นข่างเป็นเรื่องเลืองไห้ส่งหลักรายการข่างเมินของและเป็นของและเป็นแสอบ > เมื่อกรายการสอบที่ส่าระเป็น > อีพโนออโฟล์ เพื่อตรวอสอบพลักราน และ                                                                                                    | อัพเดทสถานะการชำระเงินต่อไป                |
| ประวัติการทดสอบ    | ** กรณีข่าระเงินเรียบร้อยแล้วข้อของะอัพเอพประมาณ է - 5 วันทำการแล้งจากวันที่ข่าระเงิน                                                                                                    |                                            |
| Logout             | ** หมายเหตุ : หากมีข้อสงสัยหรือต้องการคำแนะน่าแจ้งเจ้าหน้าที่ โทรศัพท์ 053 776 031 ต่อ 103 หรือ 104 หรือ 053 776 000 ต่อ 1661 (ตามวันและเวลาราว                                                                                                    | เการ)                                      |
|                    | Show 10 v entries                                                                                                    | Search:                                    |
|                    | #^ รายการสอบ (รอบ) จายเป็ดนดมัง¥าบานที่ Action<br>ที่ รับ                                                                                                    | )<br>พิมพ์ใบช่าระเงิน   อิทโหลอมอัก<br>ฐาน |
|                    | การกละสองธรรรมนะโหนายางไปอาญหรือแต่งานี้ไหวการสีบงา EN-PET<br>1 (2006) (1000) (1000) (10 |                                            |
|                    | Showing 1 to 1 of 1 entries                                                                                                    | A hopens 1 Next                            |
|                    |                                                                                                    |                                            |
|                    |                                                                                                    |                                            |
|                    |                                                                                                    |                                            |
|                    |                                                                                                    |                                            |
|                    |                                                                                                    |                                            |

#### STEP 6: ATTACH EVIDENCE OF EXAMINATION PAYMENT

CLICK MENU > EXAM REGISTRATION LIST > SELECT THE EXAM REGISTRATION. CLICK "UPLOAD FILE".

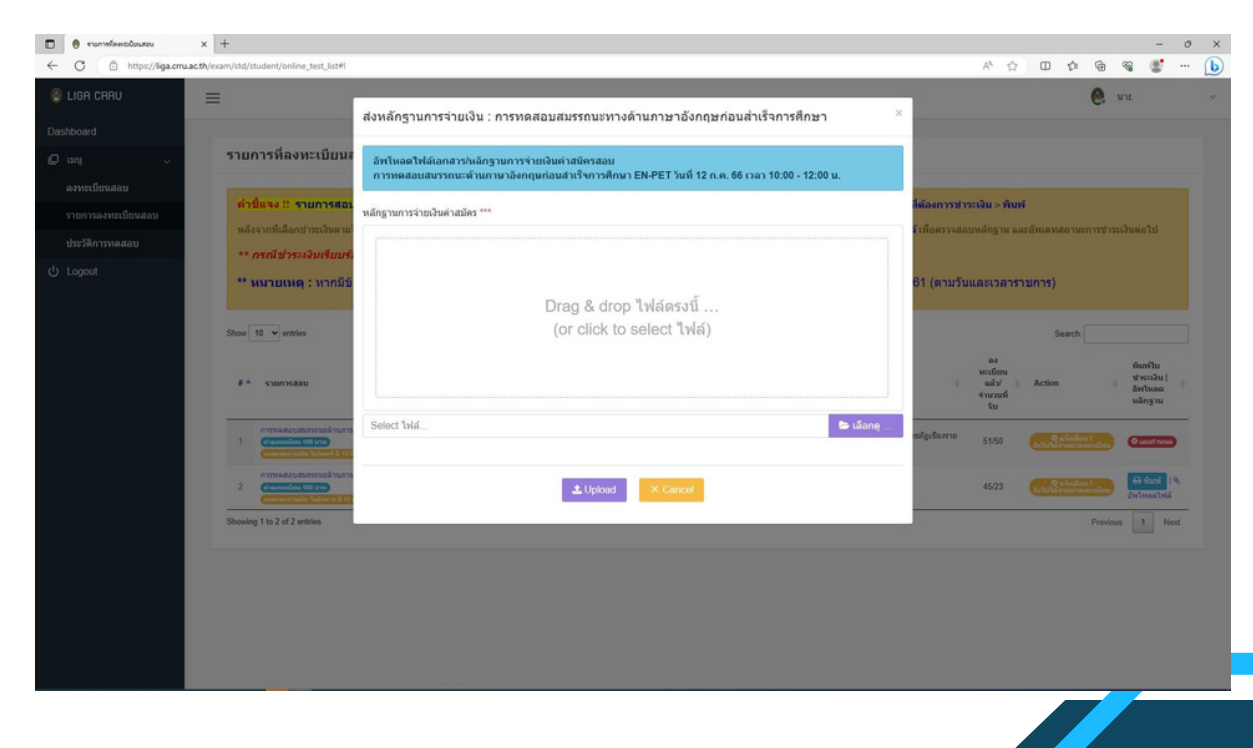

## EXAMPLE OF PAYMENT FORM

| and support the support of the support of the suppo                                                                                                    | เล่อดูก การเราะ สุดภูพลูดและ 2100                                                                                                    | ใบแจ้งการข่า                                                                                                    | ระเจิน                                                                                                    | éntish                                                                                                    |
|----------------------------------------------------------------------------------------------------|----------------------------------------------------------------------------------------------------|----------------------------------------------------------------------------------------------------|----------------------------------------------------------------------------------------------------|----------------------------------------------------------------------------------------------------|
| and inde                                                                                                    | el o 5377 6000 lanama o 5377 6003                                                                                                    |                                                                                                    | in the second second                                                                                                    |                                                                                                    |
| Carl when                                                                                                    | www.cnu.ac.th                                                                                                    |                                                                                                    | servicet.                                                                                                    | 17 wordloser: 014                                                                                                    |
| เพิ่มประจำสำคัญที่กลังก<br>ส่ว                                                                                                    | 90 I                                                                                                    | meldesu/OmsAmen : 2/254                                                                                                    | 65 Sullanh                                                                                                    | 17 wpremeru 256                                                                                                    |
| nicees                                                                                                    | : where                                                                                                    | energy interest                                                                                                    | Per sensa                                                                                                    |                                                                                                    |
| ระบารนักสึกษา                                                                                                    | (n-e) Sale                                                                                                    | 11.18.10                                                                                                    | arda                                                                                                    |                                                                                                    |
| A.A.A                                                                                                    | 1                                                                                                    | 118/115                                                                                                    | 1                                                                                                    | กับกันใน                                                                                                    |
| No.                                                                                                    |                                                                                                    | Description                                                                                                    |                                                                                                    | Amount (Baht)                                                                                                    |
|                                                                                                    |                                                                                                    | La Usada and manager                                                                                                    | to not barred and a state                                                                                                    | nen Telast                                                                                                    |
| Ref.1:                                                                                                    | Ref.2 :                                                                                                    | < 1 D Q Q I                                                                                                    | <b>ຮວມເປັນຜິນ</b>                                                                                                    | 100.00                                                                                                    |
|                                                                                                    | in land line                                                                                                    | Cutatomine                                                                                                    | Eners Start                                                                                                    | d'attafficture de                                                                                                    |
| สมส์ราชการเมื่อ                                                                                                    | ชำระกายในวันที่ 22 ต                                                                                                    | งุลาคม 2565 ถึง 26 ตุลาคม                                                                                                    | 2565 เท่านั้น                                                                                                    | รูรับประ<br>(มารีมส์หล่องมาสังสาว)                                                                                                    |
| มมพตุ 1. ในเมือการทำ                                                                                                    | mihilaWikofephatatata                                                                                                    | TUY V                                                                                                    | 11/1 -> 1                                                                                                    | 1                                                                                                    |
| 2 Manager                                                                                                    | an an the balance of a state of the balance of the balance of the                                                                                                    | wfa                                                                                                    | 11/1/                                                                                                    | SERVICE 05                                                                                                    |
| 4. Disforming                                                                                                    | and and the provided the first or to make the                                                                                                    | dimin                                                                                                    |                                                                                                    | a company                                                                                                    |
| 5.041900                                                                                                    | register of million de Children of millio                                                                                                    |                                                                                                    |                                                                                                    | Energy Contraction                                                                                                    |
|                                                                                                    | and the second second s                                                                                                    | and the second second se | Australia formation                                                                                                    |                                                                                                    |
| ใบน่าฝากข่าระมี                                                                                                    | ในค่าลงกระมียนการทดสอบความรู้ เลิง                                                                                                    | Payment Pay-In Slip)                                                                                                    |                                                                                                    | ร่างได้เรียงในของไป<br>เหตุสายเป็นสายให้เรียงใน<br>เรื่องของในสายให้เรียงใน                                                                                                    |
| มหา<br>เมษา<br>เมษา                                                                                                    | ในด้าลกระเบียนการทดสอบความรู้ (86)<br>17 พยาเดียวรายเก็ญเชียงระาย<br>หม่อน ดับหม่อง โคร่องริการ 5100<br>6 5577-000 โคร่าง 5 577-000                                                                                                    | Payment Pay-In Silp)                                                                                                    | Aranch.                                                                                                    | ราชมีผู้มีการให้ องไป<br>เหมือนไปเห็นรายเนื่อมากผู้ที่<br>วันฟี้/Date                                                                                                    |
| Amerikaning and a second                                                                                                    | ในค่าลงของมีขนการทดสอบความรู้ (อา<br>กวิทยากลียาวายกัญเชียงราย<br>ค่อย ค่ามเลี้ย กรักร์ปอกร 5702<br>6 5377 600 (Intern 0.5377 600)<br>คระเวานอง)                                                                                                    | Poyment Pay-in Sip)                                                                                                    | Anarch.                                                                                                    | ร่างกัญชีอางรับร่างสม<br>Inn Tench เค่าธรรม Seven กลู้ที<br>                                                                                                    |
|                                                                                                    | ในก่าลงของมีขนการทดสอบความรู้ (80<br>กวิทยาเรียวราชบัญเชียงราย<br>ก่อน กระสม เกิรโซเราราย<br>ก่อม (คระสม เกิรโซเราราย<br>(ระหางอน<br>สามรู้ได้ระยะมิน                                                                                                    | Poyment Pay-In Slip)                                                                                                    | Aranch<br>17<br>Kustomer No (Ref 1)<br>hollofbalanarov to (Ref 2)                                                                                                    | ข้างที่มีผู้เสียงรับข่างเงิง<br>เวษเรียกเรียงข่างกับ<br>ซึ่งที่/Date                                                                                                    |
| Barrinchrinu<br>France<br>State<br>State<br>State                                                                                                    | ในคำสารเรียนการหลายบรวมรู้ เสียง<br>าวิทยาเทียวรารยก็ (ป.ชื่องงารย<br>หม่อน ยังอะมัอะ โครโคร้องาะ 5100<br>16 557 4000 (กระกะ 5.537 4000<br>คระกะนะ 5<br>สำหรัญรี่สำหรับ                                                                                                    | Payment Pay-In Slip)                                                                                                    | Aranch<br>1<br>Costonee No. (Pot 1)<br>Shills Phenemone No. (Pot 2)<br>- March Scherophys. (Pot 2)                                                                                                    | taliğilerilera<br>Belevilera<br>Beleviler<br>Beleviler<br>Beleviler<br>Berezelet<br>Berezelet |
| Buschnehen<br>Buschnehen<br>Sam<br>Sam<br>Sam<br>Sam<br>Sam<br>Sam<br>Sam<br>Sam<br>Sam<br>Sam                                                                                                    | ให้กำลางระเบียงการหลงของหวายรู้ เสียง<br>19 พยากโรรรารเริ่ง[ภูเซียงสารย<br>พร้อง รังสุดอิมาตา 5 100<br>19 มา? 400 ไทร่าง 5 17 400<br>พระการเริ่ง<br>คำมีผู้รังร่างใน<br>พ.ศ. 20                                                                                                    | Poyment Poy-In Silp)                                                                                                    | Anarch<br>Casconer Pill (Perl 1)<br>Anti-Printmenor Pill (Perl 2)<br>•• Terre statistication (Perl 2)<br>•• Terre statistication (Perl 2)                                                                                                    | entiginetidenti                                                                                                    |
| Bactinderiu<br>Hardinderiu<br>Hardi                                                                                                    | ในทำอาสระเป็นมาการครอบมาวณรู้ (สอง<br>าวิทยาากับราราชเก็ญเชียงจากย<br>เช่นง รังหม่อม ได้กร้องการประ<br>เช่นระสมโตร้างสาม<br>• • • • • • • • • • • • • • • • • • •                                                                                                     | Poyment Pay-in Sipi<br>สารระ<br>เรื่องเกิด<br>เรื่องเกิด<br>เรื่องเกิด<br>เรื่องเกิด<br>เรื่องเกิด<br>เรื่องเกิด                                                                                                    | Amorthe<br>Constructions (Not 21)<br>Philip Theorem The Orbit 21<br>International Systems (Not 22)<br>International Systems (Not 22)                                                                                                    | entiginetideatu<br>1960 (1994) (1980 (1994) (1994) (1994)<br>1994 (1994) (1994) (1994) (1994)<br>1994 (1994) (1994) (1994) (1994) (1994)<br>1994 (1994) (1994) (1                                                                                                    |
| Austindariu<br>Hus<br>baba<br>baba<br>baba<br>baba<br>baba<br>fu<br>fu<br>fu<br>fu<br>fu<br>fu<br>fu<br>fu<br>fu<br>fu<br>fu<br>fu<br>fu                                                                                                    | ในกำลางระเบินมาการครอบมากหรู้ (8)<br>"ภาษา กำลังราวมาก[ (8)<br>8) กำลังมา (คากโดยาง 170)<br>สามาริสารามการคร<br>สามาริสารามการคร<br>สามาริสารามการครามการครามการครามการครามการครามการคราม<br>สามาริสารามการครามการครามการครามการครามการครามการครามการค<br>สามาริสารามการครามการครามการครามการครามการครามการครามการครามการครามการครามการครามการครามการครามการครามการครามกา<br>การการการครามการครามการครามการครามการครามการครามการครามการครามการครามการครามการครามการครามการครามการครามการคราม                                                                                                    | Poyneet Pay-in Sip)<br>575<br>Subara<br>Sign/Fil<br>writerio<br>4<br>9<br>1<br>1<br>1<br>1<br>1<br>1<br>1<br>1<br>1<br>1<br>1<br>1<br>1                                                                                                    | สาราระ<br>2<br>2<br>2<br>2<br>2<br>2<br>2<br>2<br>2<br>2<br>2<br>2<br>2<br>2<br>2<br>2<br>2<br>2<br>2                                                                                                    | ••••••••••••••••••••••••••••••••••••                                                                                                    |
| hundhandaniu<br>hundhan<br>hundhan<br>hundhan<br>hundhan<br>hundhan<br>hundhan<br>hundhan<br>hundhan<br>hundhan                                                                                                    | ในทำลางระเป็นมาการครอบมาวณรู้ (สะ<br>าวิทยาากับราวธ.กัญ) เชียงจากย<br>ด้าย กับสุลิต ด้องต้องการกลุ่<br>สะสารสุดิราคร มากัดระ<br>สารรัฐสิงชาติม<br>รัฐสารสร้างเป็นสุดกลุ่งกัน<br>มนใบทั่วรับสา/สองประ โต Works                                                                                                    | Payment Pay-In Star                                                                                                    | สีการ์เก.<br>2. เออาหาร (Net D.)<br>2. เออาหาร (Net D.)<br>2. เออาหาร์ (Net D.)<br>2. เออาหาร์ (NetD.)<br>2. เออาหาร์ (NetD.)<br>2. เออาหาร์ (Net D.)<br>2.                                                                                                    | tratigitrationals<br>Just Care<br>Transfels (act.2) +++<br>)<br>()<br>()<br>()<br>()<br>()<br>()<br>()<br>()<br>()<br>()<br>()<br>()<br>(                                                                                                    |
| Auritantantania<br>Arrita<br>Sarrita<br>Sarrita<br>Arrita<br>Sarrita<br>Sarrita<br>Sarrita                                                                                                    | มมารถสารเป็นมาการเสรียมมากปรู (สะ<br>77 พระการ์ญาเชียงหารม<br>พระการรัฐ<br>6 มาก อย่าง โรงการ 6 มาก ออก<br><b>ราร์ จะรัฐอิชาตรโ</b><br>ชาตา ออก<br>ชัตร์ จะสำคัญการ์นี้น<br>เนโปล้าวิร์กรร/สมองกร. 1.a. Works<br>Topposited by-                                                                                                    | Payment Pay-In Silo)                                                                                                    | สารางการ<br>27<br>27<br>28 เมษายา กม (per 13 )<br>28 เมษายา กม (per 13 )<br>28 เมษายา กม (per 13 )<br>28 เมษายา กม (per 13 )<br>28 เมษายา กม (per 13 )<br>20 เมษายา กม (per 13 )<br>20 เมษ                                                                                                    | terilijihutidentu<br>patrokarnutasurigi<br>halvure<br>terestisk (u.t.) ***<br>) 1/1 / Eu                                                                                                    |
| uunahaninsa A<br>aano<br>baaka<br>baaka<br>fuuna<br>fuuna<br>fuuna<br>fuuna<br>fuuna<br>fuuna<br>fuuna<br>fuuna<br>fuuna<br>fuuna<br>fuuna<br>fuuna                                                                                                    | มมาลถามเป็นมาการครอมมากผู้ (8)<br>"ภาษฐาากับราวรมา(โอยังมารม<br>ส่วนระสุดิม กระก 10 มาก<br>ส่วนระสุดิมสายสา<br>ส่วนระสุดิมสายสา<br>ส่วนระสุดิมสายสาย<br>เป็นสาวอีกระสินสุดหน้านั้น<br>ในปีเสร้าวอีกระสินสุดหน้านั้น<br>"Deposited by                                                                                                    | Payment Pay-In Silp)<br>สาราว<br>มีสุดที่<br>เขาเช่น<br>ท่านวนเริ่ม / Assount<br>ไหนรับก็/Telephone<br>ระมากยในวันที่ 22 คุลาคม                                                                                                    | สาขสาว.<br>(C. และอาจาร Tau (Part D.)<br>(Shida Pandemeror No. Part 2)<br>••••••••••••••••••••••••••••••••••••                                                                                                    | ร้างที่ผู้สำหรับร่างสะ<br>(1996)<br>(1997)<br>(1997                                                                                                    |
| Aurimine Aurimeter<br>Aurie<br>Aurie | ในกำลายเป็นมารระดอบกาม ( de<br>หร้างมากับรรรมโฏเชียงรรณ<br>ร้างมากับรรรมโฏเชียงรรณ<br>ร้างได้ร้างสมั่น<br>ร้างได้ร้างสมั่น<br>โปร้างเสร้มในสะหร้านโม<br>เป็นมีปร้างที่หรั/Assent in Works<br>Topposited by                                                                                                    | Payment Pay-In Silp)                                                                                                    | <ul> <li>พิพ.ศ.</li> <li>สามารถาน (พ.ศ.)</li> <li>พ.ศ. (พ.ศ.)</li> <li>พ.ศ. (พ</li></ul>                                                                                                    | <del>ຮັບແກ້ດີເ</del> (ແລະ2) ***<br>() ນາສະ / 25<br>2565 ເກັກນັ້ນ **<br>() () ນາສ / 25                                                                                                    |
| มม่างปากกักระมีส์<br>31947<br>มายสา<br>มายสา  | ในกำลางระเป็นมาการครอบมากปฏ (สะ<br>77 พระการ์กฎเป็นของราชเ<br>ก็คร สามาร์ต training training<br>featration and<br>ระสามชีวิชาตาใน<br>ที่มาระส้วยในส่วนกุ่านใน<br>ในปีปรีกับระวัดเสียงระบุ่านใน<br>ในปีปรีกับระวัดเสียงระบุ่านใน<br>ในประกับระวัดเรียงระบุ่าน ซึ่ง<br>"Coposited by"* ซึ่ง<br>Counter Service ที่ 7.Elevi                                                                                                    | Payment Pay-In Silp)                                                                                                    | สามาร์<br>สามาร์<br>สามาร์ (คศ.1)<br>กล่างจากเราะ (คศ.2)<br>                                                                                                    | +         +         +         +         +         +         +         +         +         +         +         +         +         +         +         +         +         +         +         +         +         +         +         +         +         +         +         +         +         +         +         +         +         +         +         +         +         +         +         +         +         +         +         +         +         +         +         +         +         +         +         +         +         +         +         +         +         +         +         +         +         +         +         +         +         +         +         +         +         +         +         +         +         +         +         +         +         +         +         +         +         +         +         +         +         +         +         +         +         +         +         +         +         +         +         +         +         +         +         +         +         +         +         +         +         +         +                                                                                                            |
| ໂລະກັບກໍ່ເປັນ<br>ຈາກ<br>ຈາກ<br>ຈາກ<br>ຈາກ<br>ຈາກ<br>ຈາກ<br>ຈາກ<br>ຈາກ                                                                                                    | มมาลอาระเรียงการหละของการสู่ de<br>วารหรายที่ประกรรม<br>รังประกรณ์ เกิดโดกรรมของ<br>รังประกรณ์<br>รังประกรณ์                                                                                                    | Payment Pay-In Silp)                                                                                                    | สาขาง<br>หางการ<br>หางการ<br>หางกา | ±ແຫຼ່ງຄົນເຮັດແມ່ນ<br>ກະຫັດແມ່ນ<br>ແຫຼງແຫຼ່ງ<br>ແຫຼງແຫຼງ<br>ແຫຼງແຫຼງ<br>ແຫຼງແຫຼງ<br>ແຫຼງແຫຼງ<br>ແຫຼງແຫຼງ<br>ແຫຼງແຫຼງ<br>ແຫຼງແຫຼງ<br>ແຫຼງແຫຼງ<br>ແຫຼງແຫຼງ<br>ແຫຼງແຫຼງ<br>ແຫຼງ                                                                                                    |
| sindonena a<br>sindonena a<br>sindonena<br>sindonena<br>faijonena<br>faijonena<br>faijonena<br>faijonena<br>faijonena<br>faijonena<br>faijonena<br>faijonena<br>faijonena<br>faijonena                                                                                                    | มหาสถารเป็นมหารหสมมหานฐ์ เสีย<br>หวายมากที่มีราชมะกับไปเป็นของราย<br>พร้อง มางสม โดยกล มาก<br>ร้องมาสมุโยตก มาก<br>ร้องมาสมุโยตกล่าง<br>ร้องมาสมุโยตกล่าง<br>มีปร้างระทั่งมาในสองร่างนั้น<br>ไปม้มากับสา/สองสม โล Works<br>ได้มาสมัครกรรม<br>ไปมีเป็นสามาร์ เป็นสามาร์<br>เป็นไปมีเป็นสามาร์<br>เป็นไปมีเป็นสามาร์<br>เป็นไปมีเป็นสามาร์<br>เป็นไปมีเป็นสามาร์<br>เป็นไปมีเป็นสามาร์<br>เป็นไปมีเป็นสามาร์<br>เป็นไปมีเป็นสามาร์<br>เป็นไปมีเป็นสามาร์<br>เป็นไปมีเป็นสามาร์<br>เป็นไปมีเป็นสามาร์<br>เป็นไปมีเป็นสามาร์<br>เป็นไปมีเป็นไปมีเป็นสามาร์<br>เป็นไปมีเป็นไปมีเป็นไปมีเป็นไปมีเป็นไปมีเป็น<br>เป็นไปมีเป็นไปมีเป็นไปม่นมีเป็นไปมีเป็นไปมีเป็นไปมีเป็นไปมีเป็นไปมีเป็นไปมีเป็นไปมีเป็นไปมีเป็นไปมีเป็นไปมีเป็นไปมีเป็นไปมีเป็นไปมีเป็นไปมีเป็นไปมีเป็นไปมีเป็นไปมีเป็นไปมีเป็นไปมีเป็นไปมีเป็นไปมีเป็นไปมีเป็นไปมีเป็นไปมีเป็นไปมีเป็นไปมีเป็นมีเป็นไปมีเป็นมีเ                                                                                                    | Payment Pay-In Silp)                                                                                                    | สมเสล<br>เกมสาย (19/11)<br>                                                                                                    | •••••••••••••••••••••••••••••••••                                                                                                    |
|                                                                                                    | มมารถสารเป็นมาการครอมมากปฐ (8)<br>"ภาษฐาากใรรากระกัญญิชิองราคม<br>ก้อง รายอุปัธ เสายโดยระ กรณะ<br>ระกามปฏิรัตราช<br><b>รำระวิจารสาวสาร</b><br><b>รำระวิจารสาวสาร</b><br><b>รำระวิจารสาวสาร</b><br><b>ร้ายร้ายสาวสาร</b><br><b>ร้ายร้ายสาวราช</b><br><b>ร้ายร้ายสาวราช</b><br><b>ร้ายร้าย</b><br><b>ร้ายร้าย</b><br><b>ร้ายร้าย</b><br><b>ร้าย</b><br><b>ร้า</b><br><b>ร้า</b><br><b>ร้า</b><br><b>ร้า</b><br><b>ร้า</b><br><b>ร้า</b><br><b>ร้า</b><br><b>ร้า</b><br><b>ร้า</b><br><b>ร้</b><br><b>ร้า</b><br><b>ร้า</b><br><b>ร้า</b><br><b>ร้</b><br><b>ร้</b><br><b>ร้า</b><br><b>ร้า</b><br><b>ร้า</b><br><b>ร้</b><br><b>ร้า</b><br><b>ร้</b><br><b>ร้</b><br><b>ร้</b><br><b>ร้</b><br><b>ร้</b><br><b>ร้</b><br><b>ร้</b><br><b>ร้</b> | Payment Pay-In Sile)                                                                                                    | รักษาต่าง<br>(Calebrer No (Sect))<br>                                                                                                    | <ul> <li>ระสร์ส่งงระระจะส่งจะระระจะส่งจะส่ง</li> <li>ระสราชส่งส่ง ในเปลี่ยง</li> <li>ระสราชส่งส่ง ในเปลี่ยง</li> <li>ระสราชส่งส่ง ในเปลี่ยง</li> <li>ระสราชส่งส่ง ในเปลี่ยง</li> <li>ระสราชส่งส่ง ในเปลี่ยง</li> <li>ระสราชส่งส่ง ในเปลี่ยง</li> <li>ระสราชส่งส่ง ในเปลี่ยง</li> <li>ระสราชส่งส่ง</li> <li>ระสราชส่งส่ง</li> <li>ระสราชส่งส่ง</li> <li>ระสราชส่งส่ง</li> <li>ระสราชส่งส่ง</li> <li>ระสราชส่งส่ง</li> <li>ระสราชส่งส่ง</li> <li>ระสราชส่งส่ง</li> <li>ระสราชส่งส่ง</li> <li>ระสราชส่งส่งส่งส่งส่งส่งส่งส่งส่งส่งส่งส่งส่งส</li></ul>                                                                                                    |
| A serimeteriau<br>Marce<br>Marce     | แห่งสามารถในแกรงครอบเราะสุ (ส.<br>77.พระกร์กรรรรม (การสามารถ)<br>สามารถในสามารถ<br>สามาร์กระสามารถ<br>สามารถในสามารถ<br>พระกระสามารถ<br>พระกระสามารถ<br>พระกระสามารถ<br>กระกระสามารถ<br>กระกระสามารกระกระกระกระกระกระกระกระกระกระกระกระกระ                                                                                                    | Payment Pay-IN Silp)                                                                                                    | รัสษายาง 10 (MC 1)<br>หายาง 10 (MC 1)<br>10 (MC 1)<br>10 (MC 1)<br>2565 มีง 26 กุลาคม<br>1                                                                                                    | ระสร์สู้สารที่ร่างสม<br>                                                                                                    |
| Arrenderker<br>Arrenderker<br>Arrenderkonderker<br>Arrenderker<br>Arrenderker<br>Arrenderker<br>Arrenderker<br>Arrenderk                                                                                                    | มหาสตรเป็นมาการเสรมมากมุ (di<br>"ภาพยากให้ราวารม์[มูเป็นหาราย<br>กัด หารมัด torong torong<br>testman torong<br><b>*สมัติสาสาโ</b><br><b>*สมัติสาสาโ</b><br><b>*สมัติสาสาโ</b><br><b>*สมัติสาสาโ</b><br><b>*สมัติสาสาโ</b><br><b>*สมัติสาราชโ</b><br><b>*สมัติสาราชโ</b><br><b>*สมัติสาราชโ</b><br><b>*</b><br><b>*</b><br><b>*</b><br><b>*</b><br><b>*</b><br><b>*</b><br><b>*</b><br><b>*</b><br><b>*</b><br><b>*</b>                                                                                                    | Payment Pay-In Silp)                                                                                                    | สังหลง<br>เสียงของ (1962)<br>                                                                                                    |                                                                                                    |
| Antimine Antiputation and a second and a second and a sec                                                                                                    |                                                                                                    | Payment Pay-In Silp)                                                                                                    | รักษณ์<br>(เมษายายายายายายายายายายายายายายายายายายาย                                                                                                    | ສະຫາດສຳສະດາດ           ສະຫາດສຳສະດາດ           ສະຫາດສຳສະດາດ<                                                                                                    |
| Annin Annin Anni<br>Annin Annin Annin Annin Annin Annin Annin Annin Annin Annin Annin Annin Annin Annin Annin Annin Annin Annin Annin Annin Annin Annin Annin Annin Annin Annin Annin Annin Annin Annin Annin Annin Annin Annin Annin Annin Annin Annin Annin A                                                                                                    | มหาสตรเป็นมหาระสมมหานฐ์ (8)<br>"ภาพยากให้ราวามร์/ฏเป็นอางารเร<br>พัฒนาที่สามารถ/ฏเป็นอางารเร<br>***********************************                                                                                                    | Payment Pay-In Silp)                                                                                                    | <ul> <li>สังหมด</li> <li>สังหมด</li></ul>                                                                                                    |                                                                                                    |

#### Counter service (Fee: 10 Baht) Mobile payment: Krungthai Bank and Bank of Ayudhya

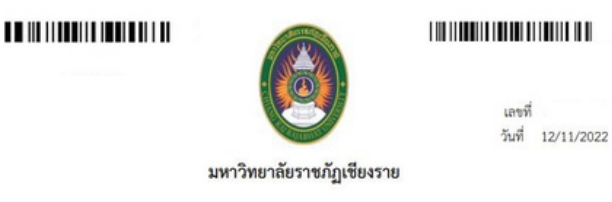

เลขที่

แบบพ่อร์มขอขำระเงิน ค่าลงทะเบียนการทดสอบสมรรถนะด้านภาษาไทยก่อนสำเร็จการศึกษา TH-PET (ETT)

ข้าหเจ้า นางสาว รหัสนักศึกษา โปรแกรมวิชา ภาษาอังกฤษ คณะ/สำนัก คณะครศาสตร์ ขอสมัครเข้าทดสอบสมรรถนะ การทดสอบสมรรถนะด้านภาษาไทยก่อนสำเร็จการศึกษา TH-PET (ETT) ภาคเรียนที่ 2 ปีการศึกษา 2565 วันสอบ วันที่ <u>17 พฤศจิกายน 2565</u> เวลาสอบ <u>14:00 - 15:40 น.</u> ประเภทสอบ สอบข่อม

โดยขอขำระค่าลงทะเบียนดังนี้

| รายการ                                                 | จำนวนเงิน (บาท) |
|--------------------------------------------------------|-----------------|
| ค่าการทดสอบสมรรถนะด้านภาษาไทยก่อนสำเร็จการศึกษา TH-PET | 100             |
| รวมเป็นเงิน (หนึ่งร้อยบาทด้วน )                        | 100             |

| ()       | เลขที่ไบเสร็จ |  |  |
|----------|---------------|--|--|
| นางสาว   | ผู้รับเงิน    |  |  |
| โทรศัพท์ | วันที่        |  |  |

\*\*\* ชำระเงินภายในวันที่ 22 ตุลาคม 2565 ถึง 26 ตุลาคม 2565

Finance Office of the President's Office Chiang Rai Rajabhat University Open from 8:30 a.m. to 3:00 p.m. Monday through Saturday, except on public holidays.

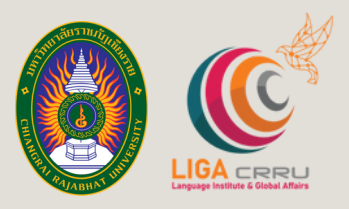

# CONTACT

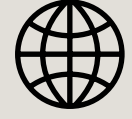

https://liga.crru.ac.th

ଗର୍

**VIII** 

18.891

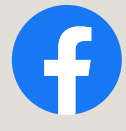

## LIGA CRRU

**มบันภาษาและกิจการต่างประเทศ** 

FOR MORE INFORMATION, PLEASE CONTACT THE LANGUAGE INSTITUTE AND FOREIGN AFFAIRS 053 776 031 tio 103 , 104